# **Bezdrátový IP Telefon** Vogtec MOBEX T3

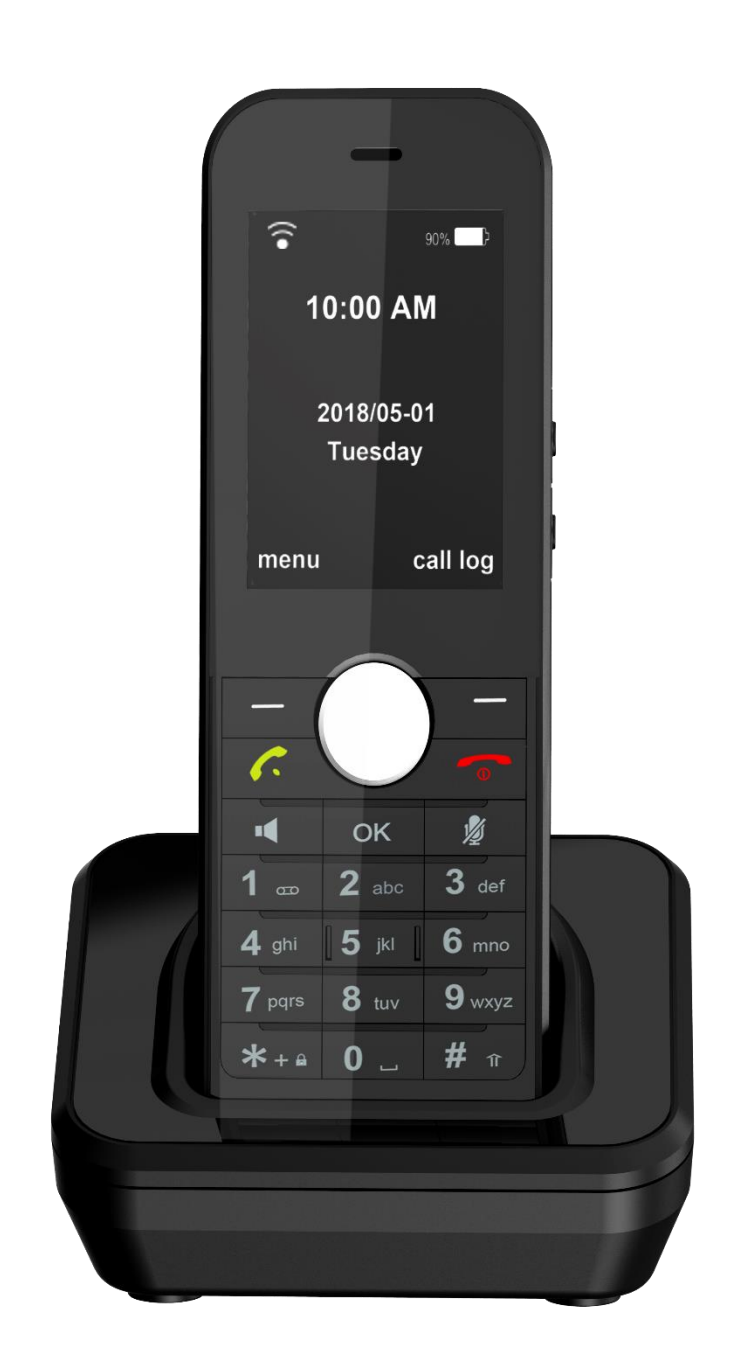

# Uživatelská Příručka

Stránka | 1

Pro verzi firmware v1.1.16 nebo starší

# Obsah balení

Následující položky jsou zahrnuty ve vašem balení. Pokud by cokoliv chybělo, kontaktujte vašeho správce.

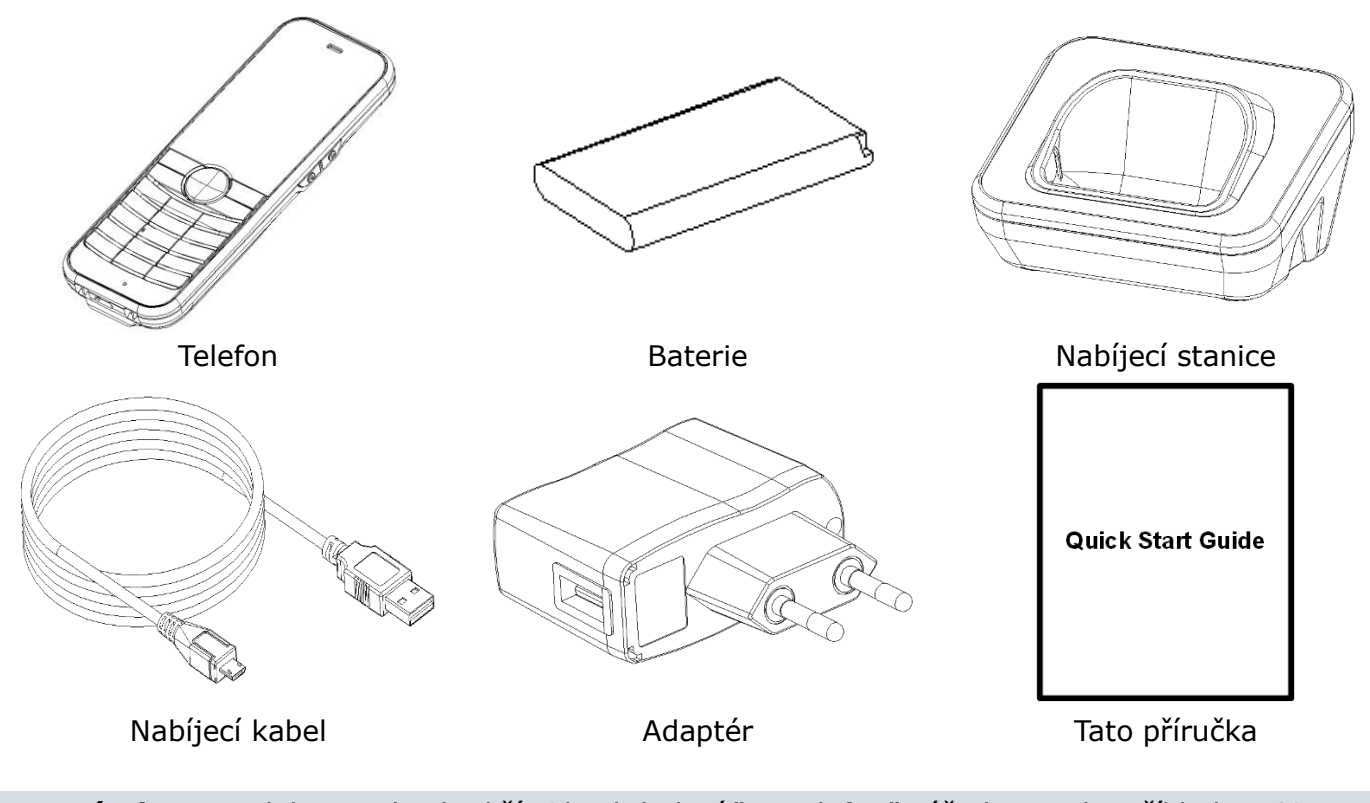

**Poznámka:** Modely se od sebe liší. Obsah balení "IP Telefon" výše bere jako příklad D168IW IP telefon.

Doporučujeme používat orignální příslušenství. Neoriginální příslušenství může způsobit snižení výkonu zařízení nebo jeho poškození.

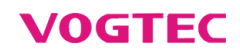

# Sestavení telefonu

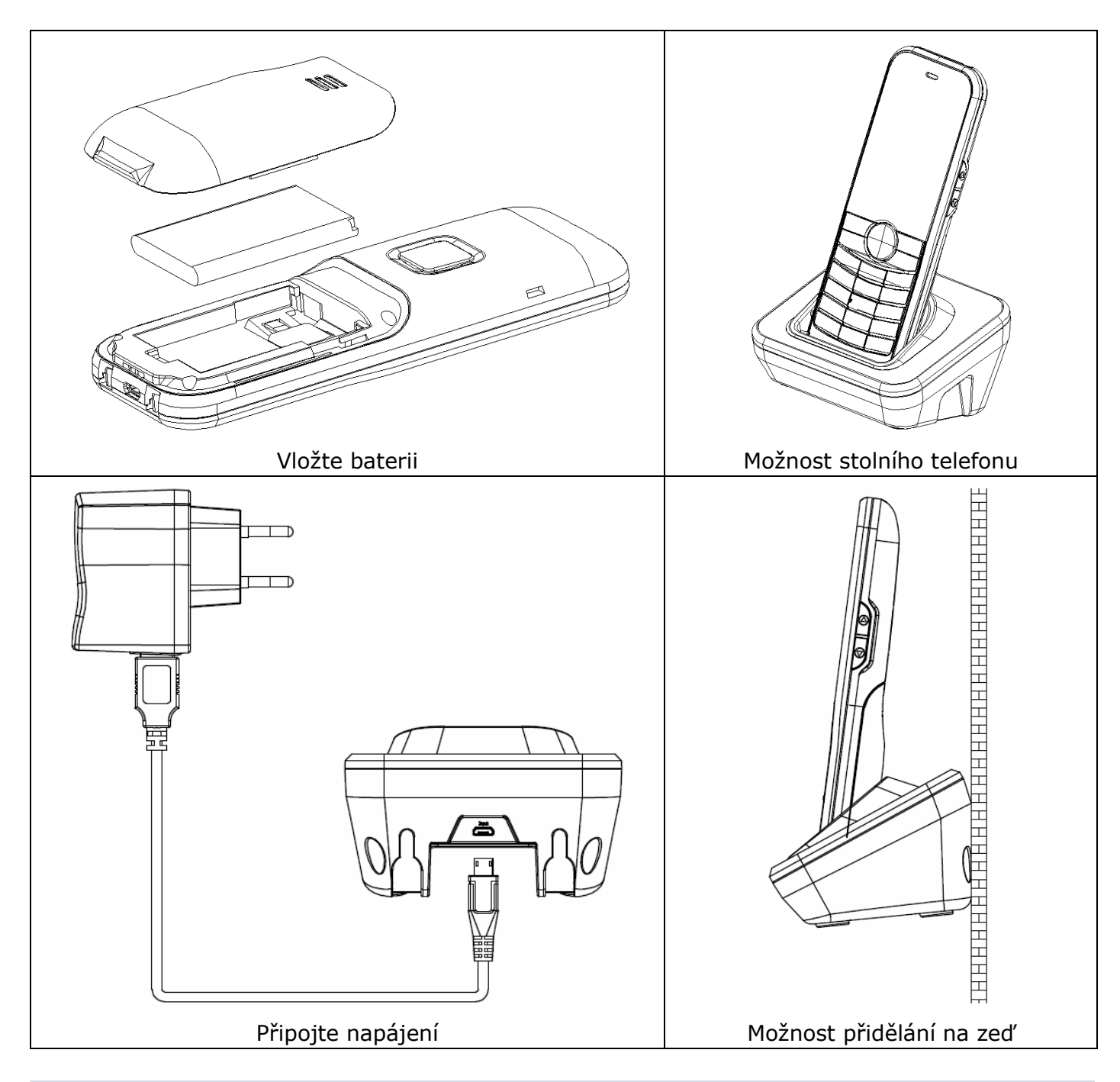

**Poznámka:** IP telefon používejte pouze s originálním napaječem (5V/1000mA). Použití neoriginálního napaječe může zařízení poškodit.

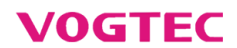

# Spuštění

Poté co je do telefonu vložena baterie, stiskněte [ • ] pro

zapnutí telefonu. Telefon automaticky začne process prvního spuštění. Po zapnutí je telefon připraven k použití.

Ke konfiguraci telefonu lze použít telefonní nebo webové rozhraní.

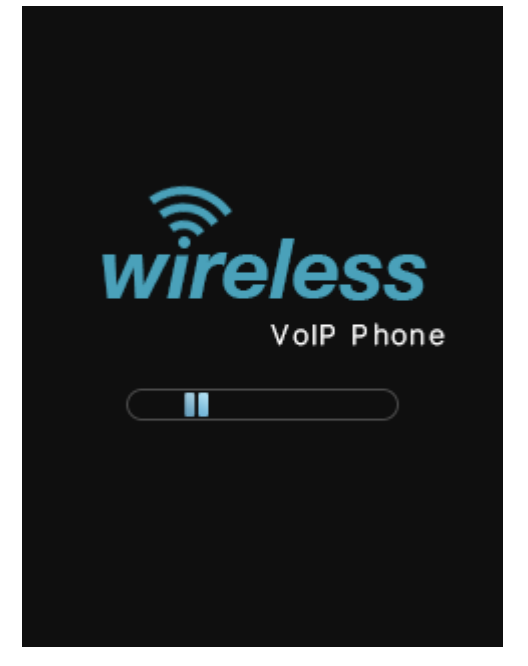

#### Síťové nastavení:

Stiskněte tlačítko **Menu**, vyberte **WLAN**  $\rightarrow$  vyberte WiFi, ke které se chcete připojit a zadejte heslo. Stiskněte ( $^{OK}$ ) pro připojení.

## Konfigurace telefonu

#### Konfigurace pomocí webového rozhraní:

#### Přístup do webového rozhraní:

- 1. Stiskněte tlačítko [\*] pro získání IP adresy telefonu.
- 2. Otevřete si webový prohlížeč na počítači, zadejte IP adresu do pole adres (například "http://192.168.0.100" nebo "192.168.0.100") a stiskněte **Enter**.
- 3. Zadejte heslo (Výchozí nastavení je bez hesla nechte pole prázdné) a klikněte na Login

#### Nastavení účtu: Klikněte na Account → SIP

#### Parametry účtu:

| Enable Account:     | Zde můžete zapnout nebo vypnout účet.                       |
|---------------------|-------------------------------------------------------------|
| Status:             | Status ukazuje stav účtu.                                   |
| Enable Register:    | Zde můžete zapnout nebo vypnout registraci účtu.            |
| Register Server:    | Registrační server pro telefon. (Vyžadováno)                |
| Server Port:        | Port registračního serveru. Výchozí je 5060. (Vyžadováno)   |
| Authorization Name: | Jméno pro registraci k serveru. (Vyžadováno)                |
| Password:           | Heslo pro registraci k serveru. (Vyžadováno)                |
| User ID:            | Uživatelské ID. (Vyžadováno)                                |
| Display Name:       | CID. Jméno, které se bude zobrazovat volanému.              |
| Label:              | Označení účtu na LCD obrazovce. Slouži k identifikaci účtu. |
|                     |                                                             |

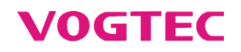

#### Ikony registrace na LCD obrazovce:

Registrován

**Poznámka:** Kontaktuje vašeho správce v případě problému s registrací nebo pro získání údajů pro registraci.

#### Konfigurace pomocí rozhraní telefonu:

Nastavení účtu: Stiskněte tlačítko Menu, vyberte Advanced →Zadejte heslo (Výchozí nastavení je bez hesla – nechte pole prázdné)→Accounts pro konfiguraci účtu.

**Poznámka:** Pro více informací o parametrech účtu, nahlédněte do předchozího způsobu konfigurace (Konfigurace pomocí webového rozhraní).

# Základní funkce volání

Vytvoření hovoru

Zadejte číslo a stiskněte [ 💎 ] .

#### Přímé volání přes IP

Zadejte IP adresu použijte (\*) místo tečky, a stiskněte [ ] . Například: IP adresa je 192.168.0.8, zadejte 192\*168\*0\*8, a stiskněte [ ] .

#### Vyzvednutí hovoru

Stiskněte [ 💎 ] pro přijetí příchozího hovoru.

Poznámka: Hovor odmítnete pomocí [ 1.

#### Ukončení hovoru

Stiskněte 🚺 💿 🕽 .

#### Opakované vytáčení

Stiskněte [ · · · ] pro vstup do calls list (seznam volání), stiskněte [ ] nebo [ ] pro výběr čísla a stiskněte [ · ] .

#### Vypnutí a zapnutí mikrofonu

Stiskněte ( 🖉 ) pro vypnutí mikrofonu.

Stiskněte ( 🖉 ) pro zapnutí mikrofonu.

Podržení hovoru
Pro podržení hovoru:
Stiskněte tlačítko Option a vyberte Hold během hovoru.
Pro zrušení podržení hovoru:
Stiskněte tlačítko Option a vyberte Resume během hovoru.

#### Přepojení hovoru

Přepojit hovor lze několika způsoby:

#### **Blind transfer**

- 1. Stiskněte tlačítko **Option** a vyberte **Transfer** během hovoru, hovor bude podržen.
- 2. Zadejte číslo, na které chcete hovor přepojit a stiskněte **Option** a **Transfer**.

#### Semi-Attended Transfer

- 1. Stiskněte tlačítko **Option** a vyberte **Transfer** během hovoru, hovor bude podržen.
- 2. Zadejte číslo, na které chcete hovor přepojit a stiskněte [ 💎 ] .
- 3. Stiskněte tlačítko **Option** a vyberte **Transfer** poté co uslyšíte vyzváněcí tón.

#### Attended Transfer

- 1. Stiskněte tlačítko **Option** a vyberte **Transfer** během hovoru, hovor bude podržen.
- 2. Zadejte číslo, na které chcete hovor přepojit a stiskněte [ 💎 ] .
- 3. Stiskněte tlačítko **Option** a vyberte **Transfer** poté co druhá strana vyzvedne.

#### Přesměrování hovorů

#### Pro zapnutí přesměrování:

- 1. Stiskněte tlačítko Menu a vyberte Features → Call Forward
- 2. Vyberte si typ přesměrování:

Always (vždy)----Příchozí hovory budou přesměrovány vždy.

Busy (obsazeno)--- Příchozí hovory budou přesměrovány v případě, že je obsazeno.

**No Answer** (bez odpovědi)--- Příchozí hovory budou přesměrovány v případě, že nikdo hovor nevyzvedne (telefon bude zvonit po určitou dobu a pak bude přesměrován)

Zadejte číslo, na které chcete hovor přesměrovat. Pro **No Answer**, zadejte dobu zvonění než se hovor přesměruje.

3. Stiskněte [<sup>OK</sup>] pro uložení změn.

#### Konference

- 1. Stiskněte tlačítko **Option** a vyberte funkci **Conference** během hovoru. Hovor bude podržen.
- 2. Zadejte číslo, které chcete přidat do konference a stiskněte [ 💎 ] .
- 3. Stiskněte **Option** a vyberte funkci **Conference** poté co druhá strana vyzvedne.
- 4. Stiskněte [ 💿 ] pro ukončení konference.

#### Rychlé vytáčení

#### Pro konfiguraci rychlého vytáčení:

- 1. Stiskněte tlačítko **Menu** a poté vyberte **Directory** → **Speed Dials**.
- 2. Zadejte čísla pro rychlé vytáčení.
- 3. Stiskněte [OK] pro uložení.

#### Pro použití rychlého vytáčení:

Stiskněte nastavená tlačítka.

#### Hlasové zprávy

Pokud pomalu červeně bliká LED, máte novou hlasovou zprávu. Pro poslech zpráv(y):

- 1. Stiskněte [1 📼 ]
- 2. Poslouchejte hlasové výzvy pro přehrání zprávy.

# Přizpůsobení vašeho telefonu

#### Historie hovorů

- 1. Stiskněte tlačítko **Menu** vyberte **History**, stiskněte **[1]** nebo **[1]** pro procházení seznamem.
- 2. S vybraným záznamem lze provést:
  - Stiskněte [ 💎 ] pro zavolání.

Pokud stisknete **Option**, lze provést následující:

- **Call** pro hovor.
- Message pro zaslání zprávy.
- Add to Contact pro přidání do kontaktů.
- Add to Blacklist pro přidání na blacklist.
- **Delete** pro smazání výběru.
- **Delete All** pro smazání seznamu.

#### Adresář kontaktů

#### Pro přidání kontaktů:

- 1. Stiskněte tlačítko **Directory** a poté vyberte **Local Directory**.
- 2. Stiskněte tlačítko **Option** a vyberte **Add** pro přidání kontaktu.
- 3. Zadejte unikátní jméno do pole Name a telefonní číslo.
- 4. Stiskněte [OK] pro uložení

#### Pro úpravu kontaktu:

- 1. Stiskněte tlačítko **Directory** a poté vyberte **Local Directory**.
- 2. Stiskněte [1] nebo [1] pro výběr, stiskněte **Option** a poté **Edit**.
- 3. Upravte informace.
- 4. Stiskněte [OK] pro uložení.

#### Pro smazání kontaktu:

- 1. Stiskněte tlačítko **Directory** a poté **Local Directory**.
- 2. Stiskněte [1] nebo [1] pro výběr, stiskněte **Option** a poté **Delete**.
- 3. Stiskněte **Select** potom, co vás LCD obrazovka vyzve: "Delete selected item?" ("Smazat vybráný předmět?").

**Poznámka:** Lze jednoduše přidat ke kontaktům záznam z historie. Pro více informací nahlédněte do "Historie hovorů" výše.

#### Upráva hlasitosti

• Stiskněte (O) nebo (O) ke zvýšení nebo snížení hlasitosti.

#### Vyzváněcí tóny

- 1. Stiskněte tlačítko **Menu** a poté **Preferences** → **Ringtones**.
- 2. Stiskněte Shift pro výběr tónu.
- 3. Stiskněte [<sup>OK</sup>] pro uložení změn.

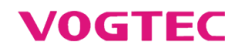

#### LED Instrukce

Červená LED: Charging power Blikající červená LED: Vybitá baterie/Zmeškaný hovor/Nepřečtená zpráva Zelená LED: Plně nabitá baterie

# Aktualizace telefonu

#### Aktualizace firmwaru pomocí FOTA:

- 1. Stiskněte Menu poté Advanced →Zadejte heslo(Vychozí bez hesla) →Update
- 2. Pokud je dostupný nový firmware stiskněte Update
- 3. Po stažení firmwaru stiskněte Install pro instalaci
- 4. Během instalce se telefon několikrát restartuje.

Poznámka: Pro aktualizaci musí být telefon na internet

### **Reset telefonu**

Stiskněte **Menu** poté vyberte **Advanced**  $\rightarrow$ Zadejte heslo(**Výchozí bez hesla**)  $\rightarrow$ **Reset** pro reset do továrního nastavení.